# Cung cấp sự ưng thuận cho con quý vị được chủng ngừa ở trường

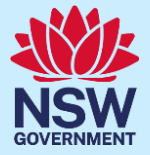

Vietnamese

# Chương trình Chủng ngừa Học đường NSW

#### Chương trình Chủng ngừa Học đường NSW là gì?

Dưới một chương trình chủng ngừa học đường, Y tế NSW phối hợp với các trường học cung cấp vắc xin được Hội đồng Y tế và Nghiên cứu Y khoa Quốc gia (National Health and Medical Research Council - NHMRC) khuyến nghị cho trẻ vị thành niên. Năm Lớp 7 các em được tiêm vắc xin U Nhú ở Người (HPV) và bạch hầu – uốn ván – ho gà (dTpa) và vào năm Lớp 10 các em được tiêm vắc xin viêm màng não ACWY. Các vị phụ huynh/người giám hộ phải cung cấp sự ưng thuận cho con mình được chủng ngừa thường lệ. Có thêm thông tin về chủng ngừa học đường tại <u>health.nsw.gov.au/schoolvaccination</u>

#### Tôi làm thế nào để cung cấp sự ưng thuận cho con tôi được chủng ngừa ở trường?

Chương trình chủng ngừa học đường NSW này cho phép cha mẹ/người giám hộ cung cấp sự ưng thuận trực tuyến để con mình được chủng ngừa thường lệ ở trường. Trường của trẻ sẽ cung cấp cho quý vị một đường dẫn tới cổng điện tử để quý vị có thể đăng nhập bằng cách sử dụng tài khoản ServiceNSW của quý vị trên bất cứ thiết bị nào có nối mạng internet. Để đáp ứng yêu cầu an ninh trực tuyến, quý vị sẽ cần phải cung cấp số thẻ Medicare của quý vị và cả của con thì mới vào mạng được. Nếu quý vị hoặc con không có thẻ Medicare, thì vẫn có thể cung cấp sự ưng thuận bằng cách trực tiếp yêu cầu trường của con cấp cho mẫu đơn ưng thuận dạng giấy.

## Tóm lược về quy trình ưng thuận

- 1. Tiếp cận đường dẫn tới trang Cổng điện tử Chương trình Chủng ngừa Học đường NSW và làm theo các bước đăng nhập vào tài khoản ServiceNSW hiện tại của quý vị. Đây cũng là tài khoản mà quý vị có thể đã từng dùng để gia hạn bằng lái xe. Nếu quý vị không có tài khoản ServiceNSW, hãy lên trang <u>ServiceNSW</u> để lập một tài khoản.
- 2. Hãy cập nhật hoặc xác định chi tiết cá nhân của quý vị trong tài khoản ServiceNSW nếu cần thiết.
- 3. Điền Mẫu Ưng thuận Chủng ngừa Học đường cho con quý vị. Quý vị sẽ cần phải:
  - a. Điền chi tiết cá nhân của con quý vị
  - b. Cung cấp chi tiết thẻ Medicare của quý vị và của con
  - c. Đọc Tờ Thông tin cho Phụ huynh qua đường dẫn
  - d. Cung cấp sự ưng thuận

## Tài liệu này có các thông tin sau đây:

- 1. Làm thế nào để đăng nhập vào Cổng điện tử Chương trình Chủng ngừa Học đường NSW
- 2. Làm thế nào để cung cấp sư ưng thuân cho con quý vi được chủng ngừa ở trường
- 3. Làm thế nào để thu hồi sự ưng thuận
- 4. Làm thế nào để thay đổi chi tiết cá nhân của con quý vị
- 5. Làm thế nào để thay đổi chi tiết cá nhân của quý vị

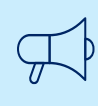

#### Thông tin quan trọng

Vui lòng vào trang nhà <u>NSW School Vaccination Program</u> để xem tài liệu này bằng các ngôn ngữ khác.

#### Làm thế nào để đăng nhập vào Cổng điện tử Chương trình Chủng ngừa Học đường NSW

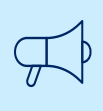

## Thông tin quan trọng

Google Chrome 읻 là trình duyệt được ưa dùng để vào Cổng điện tử Chương trình Chủng ngừa Học đường NSW.

- 1. Từ đường dẫn từ Bộ Y tế NSW, hãy nhấp vào Service NSW NSW Health Account. Trang đăng nhập ServiceNSW Account Log in sẽ hiển thị Welcome to NSW Health. Use the buttons Lưu ý: Nếu quý vị không có tài below to select how you wish to login khoản Service NSW, vui lòng click here to register (nhấp vào đây để 0 Service NSW Account đăng ký). O Stafflink ID 2. Trên màn hình trang đăng nhập NSW Service MyServiceNSW Account hãy điền chi tiết tài khoản ServiceNSW của quý vị: Log in Email a. Điền Email của quý vị а jason.green@example.com.au b. Điền Mật khẩu của quý vị Password c. Nhấp Continue ..... Show Reset password Trang Complete your profile С Conti (Hoàn tất hồ sơ của quý vị) sẽ hiển thi. I don't have an account. Create account
- Ở mục Parent/Guardian Details, hãy cập nhật các chi tiết nào cần thiết.

Thông tin có thể chỉnh sửa là:

- Given Name (Tên)
- Family Name (Ho)
- Sex (Giới tính)
- Date of birth (Ngày sinh)
- Contact numbers (Số liên lạc)

| کے۔<br>Complete your profile |   |                                   |  |
|------------------------------|---|-----------------------------------|--|
| Parent/Guardian Details      |   |                                   |  |
| * Given Name                 |   | * Family Name                     |  |
| Jason                        |   | Green                             |  |
| * Sex                        |   | * Date of birth (e.g. 31-01-2021) |  |
| Male                         | * | 24-09-1966                        |  |
| Mobile number                |   | Best alternate number             |  |
| 04123456789                  |   |                                   |  |

4. Ở mục Your Medicare Details: Your Medicare Details medicar a. Điền số Medicare của quý vị 1234 56789 1 b. Điền số Individual reference 1 JOHN A CITIZEN 2 JANE A CITIZEN 3 JAMES A CITIZEN 4 JESSIGA A CITIZEN number \* Individual reference number (IRN) Medicare card number (10 digits, no space) a 2954168691 2 5. Nhấp Confirm. Confirm Trang nhà của NSW School Vaccination Program sẽ hiển thị JG Jason Green NSW School Vaccination Program Health

## Làm thế nào để cung cấp sự ưng thuận cho con quý vị được chủng ngừa ở trường

 Từ trang nhà của Chương trình Chủng ngừa Học đường NSW hãy nhấp Provide consent.

Mẫu đơn Ưng thuận Chủng ngừa Học đường sẽ hiển thị

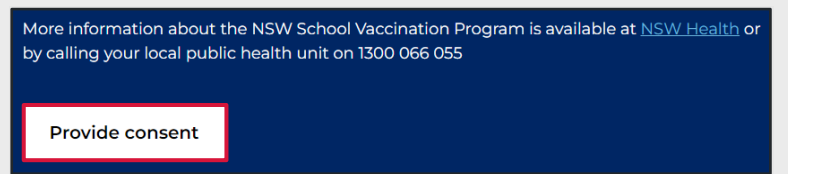

- **2.** Ở mục School Clinic:
  - a. Chọn trường của con quý vị
  - b. School Year (Năm học)

 School Clinic

 \* Please use the search bar below to type and select your child's school:

 Georges River College Penshurst Girls Ca | Penshurst | 2222

 \* School Year

 Year 7
 Year 10

| 3. | ď  | mục Your Child's Details:            | Your Child's Details                                 |   |
|----|----|--------------------------------------|------------------------------------------------------|---|
|    | a. | Điền <b>Given Name</b> (Tên) của con | * Civen Name                                         |   |
|    | b. | Điên Family Name (Họ) của con        |                                                      |   |
|    | c. | Chọn <b>Sex</b> (Giới tính) của con  | Stephanie                                            |   |
|    | d. | Chọn Indigenous status               | * Family Name 😧                                      |   |
|    |    | (Tinh trạng ban dịa)                 | Green                                                |   |
|    | е. | Điền date of birth(ngày sinh)        |                                                      |   |
|    |    | của con theo dạng DD-MM-YYYY         | * Sex                                                |   |
|    |    | С                                    | Female                                               | ٣ |
|    |    |                                      | * Indigenous status                                  |   |
|    |    | d                                    | Neither Aboriginal nor Torres Strait Islander origin | * |
|    |    |                                      | * Date of birth (e.g. 31-01-2021)                    |   |
|    |    | •                                    | 05-12-2009                                           |   |
|    |    |                                      |                                                      |   |

 Ở mục Parent/Guardian chọn Relationship to student (Quan hệ của quý vị với học sinh).

| Parent/Guardian Details   |                       |
|---------------------------|-----------------------|
| * Relationship to student |                       |
| Parent                    | *                     |
| Given Name                | Family Name           |
| Jason                     | Green                 |
| Mobile number             | Best alternate number |
|                           |                       |

- 5. Ở mục Home Address section, điền địa chỉ của con
- 6. Ở mục Child's Medicare Details:
  - a. Điền số Medicare của con
  - b. Điền số Individual reference number

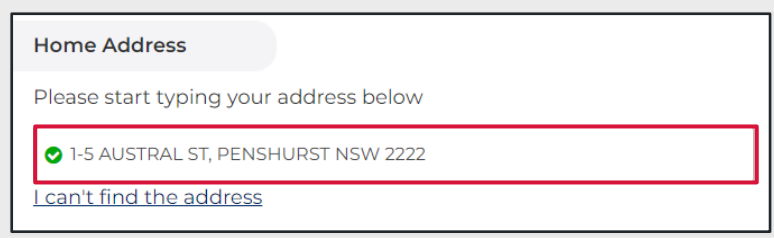

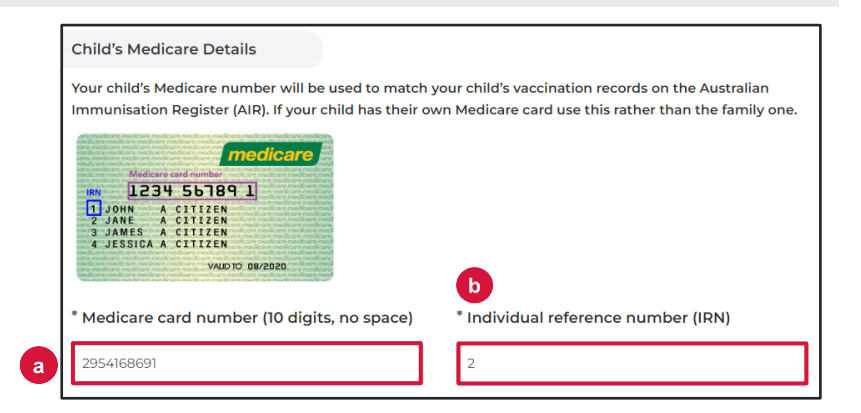

- 7. Nhấp vào Parent Information Sheet Step 2 of 3: Read Parent Information Sheet (Tờ Thông tin cho Phu huynh) để đọc Please open and read the Parent Information Sheet below to các ích lợi và rủi ro của chủng ngừa. understand the benefits and risks of vaccination. You will be asked Một thanh trình duyệt mới sẽ mở ra và Information Sheet. hiển thị Parent Information Sheet và Privacy Statement (Công bố về Quyền Riêng tư) Parent information A Parent Information Sheet - Year 7
  - 8. Hãy đọc và chọn phần cam đoan để
    - a. Quý vi đã đọc và hiểu Parent **Information Sheet**

khẳng định là:

- b. Quý vị đã đọc và hiểu Privacy Statement
- c. Con quý vị không bị bất cứ bệnh gì có trong danh mục các bênh

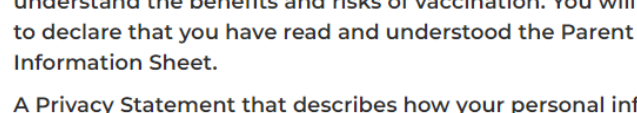

A Privacy Statement that describes how your personal information will be stored and used is also included.

Information in other languages

Privacy statement

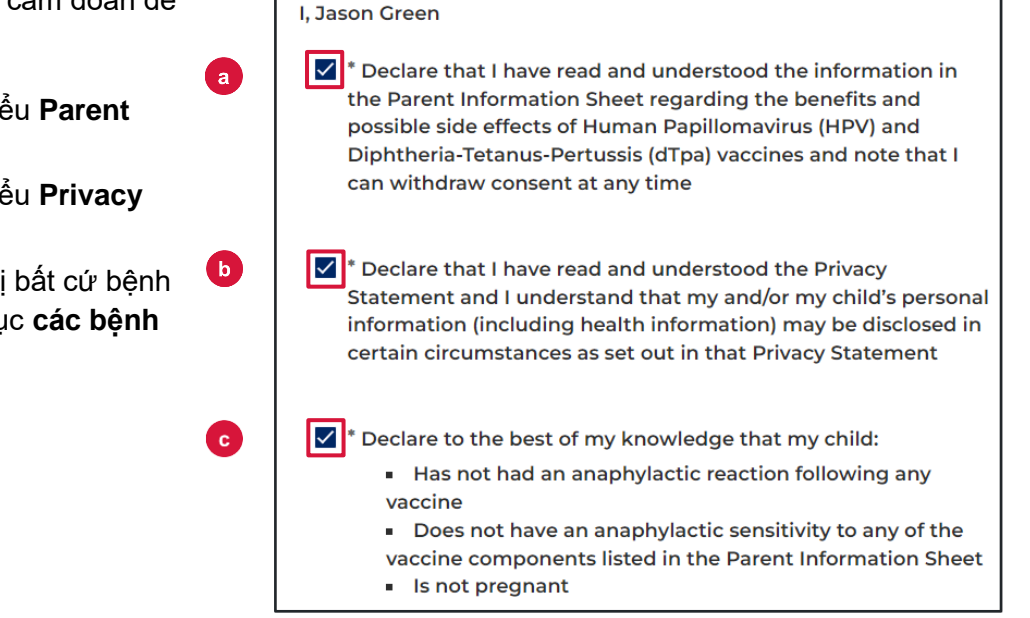

© NSW Ministry of Health. SHPN (eHealth) 221022 | ISBN 978-1-76023-373-0 | Edition 1 November 2022

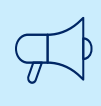

### Thông tin quan trọng

Nếu đứa con bị bất cứ bệnh gì có trong danh mục các bệnh, thì có thể là con quý vị không phù hợp để được chủng ngừa và quý vị nên tìm lời khuyên y khoa.

 Ở mục Consented Vaccines (Ưng thuận đối với vắc xin), hãy chọn để cho biết quý vị ưng thuận đối với vắc xin.

**Lưu ý:** Sự ưng thuận phải được cung cấp thì trẻ mới được chủng ngừa. Học sinh từ 18 tuổi trở lên có thể tự mình cung cấp ưng thuận.

10. Điền bất cứ nhận xét nào khác mà quý vị muốn cho trường biết ở mục Additional Comment.

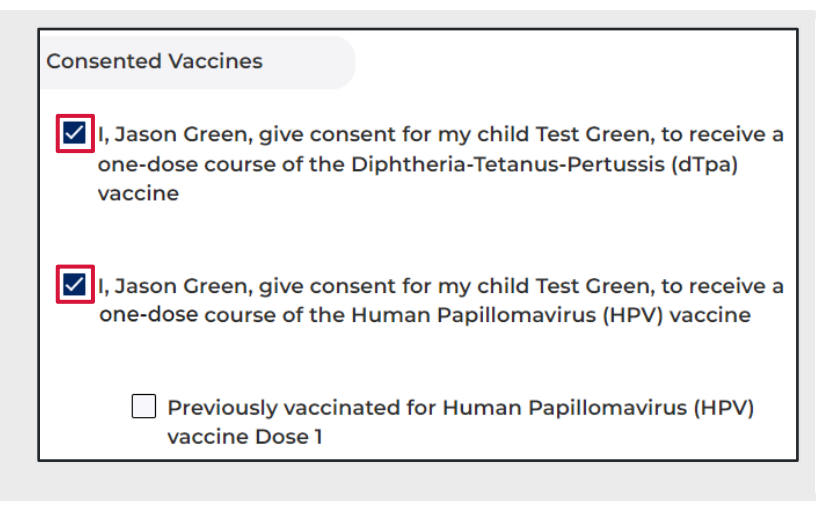

| Additional Comment |  |  |
|--------------------|--|--|
|                    |  |  |
|                    |  |  |
|                    |  |  |

#### 11. Nhấp Next.

Tất cả thông tin quý vị điền đã được lưu và sự ưng thuận đã được cho vào hồ sơ.

12. Trang Consent Recorded sẽ hiển thị với các chi tiết quan trọng cho quý vị đọc. Một bản Ưng thuận sẽ được gửi cho quý vị qua tin nhắn và email.

| Con                                                                                                    | Consent Recorded                                          |  |  |  |  |
|----------------------------------------------------------------------------------------------------|-----------------------------------------------------------|--|--|--|--|
| Thank you for providing consent for Stephanie Green to be vaccinated through the school vaccination program.                                                                                                    |                                                           |  |  |  |  |
| Diphtheria-Tetanus-Pertussis (dTpa)<br>Human Papillomavirus (HPV)                                                                                                    |                                                           |  |  |  |  |
| You will shortly receive an email confirming t after each vaccine dose has been given.                                                                                                    | that you have given consent. You will then receive emails |  |  |  |  |
| Parents can request a copy of their child's AIR Immunisation History Statement at any time (before their<br>children turn 14 years of age) using their Medicare online account through MyGov (my.gov.au), using the<br>Medicare Express Plus App (humanservices.gov.au/individuals/subjects/express-plus-mobile-apps) or by<br>calling the AIR General Enquiries Line on 1800 653 809. |                                                           |  |  |  |  |
| Return to home                                                                                                    | Provide consent for another child                         |  |  |  |  |

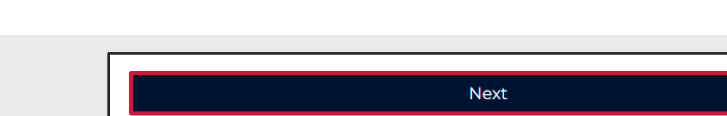

13. Để cung cấp sự ưng thuận cho một người con nữa, hãy nhấp Provide consent for another child.

Trang School Vaccination Consent Form mới sẽ hiển thị

Làm theo các bước từ 2-11 của hướng dẫn này để hoàn thành mẫu đơn

14. Để trở lại trang nhà của Chương trình Chủng ngừa Học đường hãy nhấp Return to home.

Trang nhà của School Vaccination Consent Form sẽ hiển thị

| Return to home Provide consent for another child                                                                       |
|----------------------------------------------------------------------------------------------------|
|                                                                                                    |
| School Vaccination Consent Form                                                                                        |
| This information is <b>required</b> and helps us with your child's vaccination. Please read and complete each section. |
| Return to home Provide consent for another child                                                                       |
|                                                                                                    |
| A NSW Government website                                                                                               |
| NSW School Vaccination Program                                                                                         |

## Làm thế nào để thu hồi sự ưng thuận

| 1. | Từ trang nhà của Chương trình                                                                                                    | Manage consent                                                                                                    |  |  |
|----|----------------------------------------------------------------------------------------------------|----------------------------------------------------------------------------------------------------|--|--|
|    | nhấp <b>Edit consent</b> .                                                                                                    | Stephanie Green Edit information                                                                                                    |  |  |
|    | Mẫu đơn Manage consent                                                                                                    | School<br>Georges River College Penshurst Girls Ca                                                                                                    |  |  |
|    | sẽ hiển thị                                                                                                    | Future vaccine consent(s)     Edit consent                                                                                                    |  |  |
| 2. | Ở mẫu đơn Manage consent nhấp<br>vào <b>các ô kiểm tra</b> phù hợp để<br>thu hồi sự ưng thuận.<br>Điền bất cứ <b>nhận xét nào khác</b><br>mà quý vị muốn cho trường biết ở<br>mục Additional Comment field. | Edit Consent I, Jason Green, give consent for my child Stephanie Green, to receive a one-dose course of the Diphtheria-Tetanus-Pertussis (dTpa) vaccine Give consent Withdraw consent I, Jason Green, give consent for my child Stephanie Green, to receive a one-dose course of the Human Papillomavirus (HPV) vaccine Give consent Withdraw consent Additional Comment |  |  |
|    |                                                                                                    |                                                                                                    |  |  |
| 3. | Nhấp vào tờ thông tin phù hợp<br>Parent Information Sheet để<br>đọc về các ích lợi và rủi ro của<br>chủng ngừa.                                                                                             | <ul> <li>Please open and read the Parent Information Sheet below to<br/>understand the benefits and risks of vaccination. You will be asked<br/>to declare that you have read and understood the Parent<br/>Information Sheet.</li> <li>A Privacy Statement that describes how your personal information<br/>will be stored and used is also included.</li> </ul>        |  |  |
|    | ra để hiển thị Parent Information<br>Sheet                                                                                                    | Parent information     Parent Information Sheet - Year 7     Information in other languages     Privacy statement                                                                                                    |  |  |
| 4. | Nhấp <b>Confirm.</b>                                                                                                    | Confirm                                                                                                    |  |  |

Trang Manage consent sẽ hiển thị

 Tình trạng ưng thuận bây giờ sẽ được hiển thị Consent withdrawn. (Sự ưng thuận đã được thu hồi)

**Lưu ý:** Sự ưng thuận phải được cung cấp thì trẻ mới được chủng ngừa ở trường. Bây giờ sự ưng thuận đã được thu hồi, trẻ sẽ không được chủng ngừa.

| Stephanie Green                                                    | Edit information |
|--------------------------------------------------------------------|------------------|
| School<br>Georges River College Penshurst Girls Ca                 |                  |
| Future vaccine consent(s)                                          | Edit consent     |
| Vaccine<br>Diphtheria-Tetanus-Pertussis (dTpa)<br>Dosage<br>1 Dose |                  |
| Consent status<br>Consent withdrawn                                |                  |
| Vaccine<br>Human Papillomavirus (HPV)<br>Dosage<br>1 Dose          |                  |
| Consent status<br>Consent withdrawn                                |                  |

## Làm thế nào để chỉnh sửa chi tiết cá nhân của con quý vị

1. Từ trang nhà của Chương trình Chủng ngừa Học đường, nhấp Edit information ở mục Manage Consent.

> Mẫu đơn Edit information sẽ hiển thị

2. Ở mẫu Chỉnh sửa thông tin hãy cập nhật các mục phù hợp.

Thông tin có thể chỉnh sửa là:

- School (Trường) •
- School Year (Năm học)
- Given Name (Tên)
- Family Name (Ho)
- Sex (Giới tính)
- Indigenous status (Tình trạng bản địa)
- Date of birth (Ngày sinh)
- Parent Details: Relationship to student (Chi tiết của cha mẹ: Quan hệ với học sinh)
- Home address (Địa chỉ nhà ở)
- Medicare details (Chi tiết Medicare)

#### 3. Nhấp Confirm.

Các sửa đổi đã được lưu và trang Manage consent sẽ hiển thị

| Manage consent                                     |                     |
|----------------------------------------------------|---------------------|
| Stephanie Green                                    | Edit information    |
| School<br>Georges River College Penshurst Girls Ca |                     |
| Future vaccine consent(s)                          | <u>Edit consent</u> |

|                          | ت<br>Edit information                               |   |
|--------------------------|-----------------------------------------------------|---|
| School Clinic            |                                                     |   |
| * Please use the search  | h bar below to type and select your child's school: |   |
| Georges River College Pe | enshurst Girls Ca   Penshurst   2222                | * |
| School Year              | ear 10                                              |   |

|      | Confirm |  |
|------|---------|--|
| rong |         |  |

10

## Làm thế nào để chỉnh sửa chi tiết cá nhân

- 1. Từ trang nhà của Chương trình NSW Health Chủng ngừa Học đường, nhấp JG Jason Greer NSW School Vaccination Program Your Name và chọn Update My Personal Details. NSW School Vaccination Program NSW Health lason Green Trang Please Update Your Personal Details As The Parent or Guardian sẽ hiển thi Ở mẫu đơn Please Update Your **Personal Details As The Parent** or Guardian, câp nhât các mục Please Update Your Personal Details As The Parent Or Guardian If you are 18 years or over and consenting to your own vaccination, please provide your own personal details phù hợp. \* Given Name (Parent / Guardian) \* Family Name (Parent / Guardian) Các thông tin có thể chỉnh sửa là: Jason Green Mobile number Best alternate number Given Name (Tên) • Family Name (Ho) Mobile number (Số di động) Best alternate number (Số khác tốt nhất)
- 2. Nhấp Confirm.

Các sửa đổi đã được lưu và trang Manage consent sẽ hiển thị

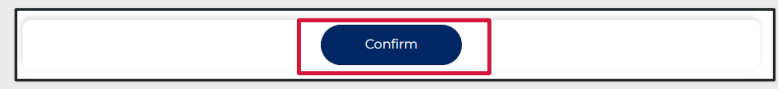

11